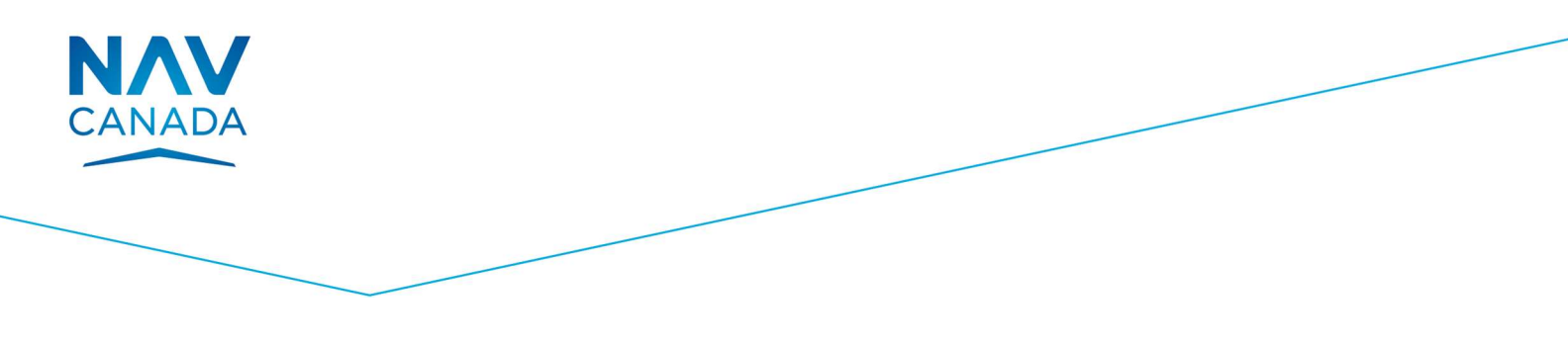

How to

### Manage Leave for all Employee, and Manage Time-Off for Non-ESS Users

USER ROLE All Employees

STARTING POINT

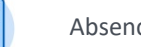

Absence Worklet

#### Overview

This module provides instructions on how to manage leave and time off for different groups of employees. It provides information on:

- > Chapter 1: Manage Leave for all Employees
- > Chapter 2: Manage Time-Off for Non-ESS Users

#### **Key Terms**

Absence Worklet: a worklet linking you to common actions and views related to your absences, including:

- > Request absence
- > Correct my absence
- > Request return from leave of absence
- > View absence / absence balance

**Time Off:** A short period of time that is not worked, but the return date is known. E.g., sick leave, jury duty, or vacation. Requesting time off does not affect a worker's status in Workday.

**Leave of Absence:** An extended period of time that is not worked, while maintaining an active employee record. E.g., long term disability, maternity leave, or parental leave. Return date is estimated and when the employee returns to work, a request return from leave of absence must be processed. Requesting leave of absence affects a worker's status in Workday.

Schedulable: An employee that is in Workday and whose schedule is available within ESS.

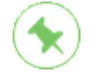

Non-schedulable and Schedulable employees will manage their leaves in Workday. Leave management applies for all employees.

Time off will be managed differently for Non-schedulable and Schedulable employees.

- Non-schedulable employees will manage their time off in Workday.
- Schedulable employees will continue to manage their time off in ESS.

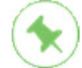

All instructions in this job aid start from the **Absence Worklet**. From your Workday homepage, navigate to the Applications and then click on the **Absence worklet**.

Workday makes it easy for you to request and manage time off or an absence within the system. Once submitted, all requests are routed to your manager for approval. You can request for two types of absence:

- Time Off Requests
- Leave of Absence Requests

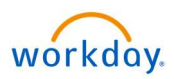

### Chapter 1: Manage Leave for all Employees

#### How to Request Leave of Absence

- > From the Workday home page, type **Request Leave of Absence** in the **Search** field.
- > Select the **Request Leave of Absence** task from the **Search Results** to start the process.
- Select appropriate dates in the Last Day of Work, First
   Day of Absence and Estimated Last Day of Absence fields.
- > Enter type of absence in the **Type** field.
- > Click Submit.

> Your request has been successfully submitted to your manager for approval.

> Click Done.

| CANADA | Q request leave of absence      |  |
|--------|---------------------------------|--|
| ñ      | Request Leave of Absence - Task |  |

# Request Leave of Absence

| /2018 È<br>/2018 È<br>/2018 È<br>WOP ∷≡                    |
|------------------------------------------------------------|
| /2018 €<br>/2018 €<br>WOP :=                               |
| /2018<br>₩0₽                                               |
| WOP                                                        |
|                                                            |
|                                                            |
|                                                            |
|                                                            |
|                                                            |
|                                                            |
| Cancel                                                     |
| Do Another<br>Place Worker on<br>Leave<br>Request Leave of |
| Absence                                                    |
|                                                            |
|                                                            |

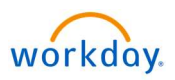

### How to View your Absence Balance

- At the bottom of the page, you can view **Available Balance as of Today**.
- > For more details, click on the **My Absence** button to view **Absence Requests.**

| bse | ence                                   |
|-----|----------------------------------------|
|     |                                        |
| Re  | equest                                 |
|     | Request Absence                        |
|     | Correct My Absence                     |
|     | Request Return from Leave of Absence   |
|     |                                        |
| Vi  | ew                                     |
|     | My Absence                             |
|     | Absence Balance                        |
|     |                                        |
| A۱  | vailable Balance as of Today           |
| Doe | es not include future absence requests |
| 96  | Hours - Vacation                       |
| 0 F | Iours - Vacation Purchase Plan         |

- Here you can view the details of your absence requests.
- > Click Absence Balances as of Current Date to view a detailed view of your Absence Plan.

| Jona Kamir                      | nski 🕬               | na)           |                   |                |           |           | - 1              |
|---------------------------------|----------------------|---------------|-------------------|----------------|-----------|-----------|------------------|
| Organization Pr<br>Manager(s) W | esident CEO<br>arren | >>            | Training and Mai  | ntenance Servi | ces       |           |                  |
| Absence Requ                    | uests                | Absence Balar | ices as of Currei | nt Date        |           |           |                  |
| Absence Requ                    | uests 4 item         | s             |                   |                | $\times$  |           | $\mathbf{c}^{2}$ |
| Date                            | Day of the<br>Week   | Туре          | Requested         | Unit of Time   | Status    | View More |                  |
| 13/07/2018                      | Friday               | Vacation      | 8                 | Hours          | Submitted | Q         | ~                |
| 10/07/2010                      | Thureday             | Vacation      | 8                 | Houre          | Submitted | 0         |                  |

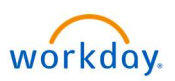

Here you can view a detailed view of your Absence Plan.

| ager(s) Warren           |                       |              |                    |                 |                     |            |       |
|--------------------------|-----------------------|--------------|--------------------|-----------------|---------------------|------------|-------|
| bsence Requests          | Absence Balances      | as of Curren | t Date             |                 |                     |            |       |
| alances Tracked in Hou   | <b>irs</b> 2 items    |              |                    |                 | E                   | ]]         | 3 - 7 |
|                          |                       | Beginning    | Accrued<br>Year To | Absence<br>Paid | Beginning<br>Period | Accrued in |       |
| Absence Plan             | Unit of Time          | Balance      | Date               | Year To<br>Date | Balance             | Period     |       |
| Absence Plan<br>Vacation | Unit of Time<br>Hours | Balance      | Date 200           | Date            | Balance<br>120      | Period     | ~     |

> You can also return to the previous page to view your **Absence Balance** as of a specified date.

| Absence                              |
|--------------------------------------|
|                                      |
| Request                              |
| Request Absence                      |
| Correct My Absence                   |
| Request Return from Leave of Absence |
|                                      |
| View                                 |
| My Absence                           |
| Absence Balance                      |

- > Enter an effective date in the **As Of** field.
- > Click OK.

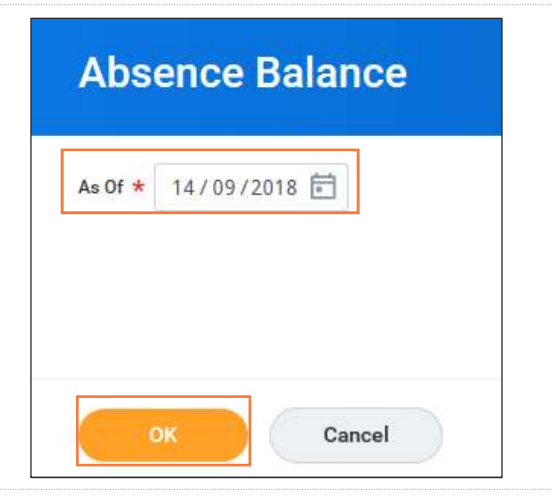

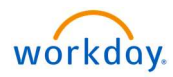

> You can view the absence balance sheet information, including:

| Alues displayed are based on the Pala | and As Of Data antered. T | o view detaile drill dewe | an Vaarta Data valuas   |                         |                              |
|---------------------------------------|---------------------------|---------------------------|-------------------------|-------------------------|------------------------------|
| alone are based on the base           | nice As of Date entered.  | o view details drift down | ron real to Date values |                         |                              |
| Absence Plan                          | Unit of Time              | Beginning Year<br>Balance | Carryover Balance       | Accrued Year<br>To Date | Absence Paic<br>Year To Date |
| Compensatory Plan                     | Hours                     | 0                         |                         | 0                       | 0                            |
| Compensatory Special Plan             | Hours                     | 0                         |                         | 0                       | 0                            |
| Compensatory Time Off Plan            | Hours                     | 0                         |                         | 0                       | 0                            |
| Lieu Days Plan                        | Hours                     | 88                        | 88                      | 88                      | 0                            |
| Sick Leave Plan                       | Hours                     | 926.88                    |                         | 10                      | 0                            |
| Vacation                              | Hours                     | 80                        | 80                      | 200                     | 0                            |

Absence Plan: This column lists all accrual plans you are eligible for. Plans will be listed even when the balance is 0 hrs.

Beginning Year Balance: Represents hours carried over from the previous leave year.

**Carryover Balance:** Will be visible only if you have carryover hours that expire or if you submit a carryover request at leave year end. This column will equal the **Beginning Year Balance** column.

Accrued Year to Date: Total hours accrued in the current leave year. Does not include hours carried over.

Absence Paid Year to Date: Total hours used or paid out in the current leave year.

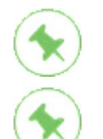

The above columns are total amounts based on the current leave year.

At go-live, all columns above will show 0 hrs unless you have a carryover that expires in which case, the Beginning Year Balance and Carryover Balance columns will be populated.

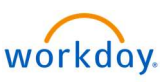

| Beginning Period<br>Balance | Accrued in<br>Period | Absence Paid<br>in Period | Carryover Forfeited<br>in Period | Ending Period Balance | Ending Period<br>Balance Including<br>Pending Events | As of Period                                    |
|-----------------------------|----------------------|---------------------------|----------------------------------|-----------------------|------------------------------------------------------|-------------------------------------------------|
| 0                           | 0                    | 0                         | 0                                | 0                     | 0                                                    | 29-Apr-2020 - 5-May-2020 (Weekly<br>(Absence))  |
| o                           | 0                    | 0                         | 0                                | 0                     | 0                                                    | 29-Apr-2020 - 5-May-2020 (Weekly<br>(Absence))  |
| O                           | 0                    | 0                         | 0                                | 0                     | 0                                                    | 29-Apr-2020 - 5-May-2020 (Weekly<br>(Absence))  |
| 176                         | 0                    | 0                         | 0                                | 176                   | 176                                                  | 1-May-2020 - 31-May-2020 (Monthly<br>(Absence)) |
| 936.88                      | 0                    | 0                         | 0                                | 936.88                | 936.88                                               | 1-May-2020 - 31-May-2020 (Monthly<br>(Absence)) |
| 280                         | 0                    | 0                         | 0                                | 280                   | 280                                                  | 1-May-2020 - 31-May-2020 (Monthly<br>(Absence)) |
|                             |                      |                           |                                  | Total: 1392.88        | 1392.88                                              |                                                 |

**Beginning Period Balance:** Total hours available for use at the start of the current period. This amount will match the **Ending Period Balance Including Pending Events** column from the previous period.

Accrued in Period: Total hours accrued from the start of the current period up to and including the effective date entered.

- E.g. Vacation and Lieu Days accruals occur at the start of the leave year. For a unionized employee, this accrual will show in the period of Apr 1<sup>st</sup> to Apr 30<sup>th</sup>. For a management employee, this accrual will show in the period of Sep 1<sup>st</sup> to Sep 30<sup>th</sup>. All periods going forward, this column will show 0 hrs.
- E.g. Sick accrual of 9.375 hrs per month. Effective the last day of each month, this column will show 9.375 hrs.

Absence Paid in Period: Any hours used or paid out between the start of the current period and the effective date entered.

Carryover Forfeited in Period: Represents hours that cannot be carried over and will be paid out (for unionized employee's).

**Ending Period Balance:** Balance after taking into account all time carried over, accrued, used, and paid up to the effective date entered. This column does not include pending requests and future dated requests.

Ending Period Balance Including Pending Events: Balance after taking into account all time carried over, accrued, used, and paid up to the effective date entered. This column also includes pending requests as of the effective date and prior.

As of Period: The applicable weekly or monthly period of the effective date entered. This screen is showing amounts based on the start of the period up to and including the effective date.

- Weekly Periods: Used for all compensatory plans. Weekly periods start as of Apr 1<sup>st</sup> each leave year.
- Monthly Periods: Used for all other accrual plans

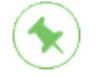

At go-live, all columns will show 0 hrs except the Beginning Period Balance, Ending Period Balance, and Ending Period Balance Including Pending Events columns. The hours in these 3 columns will reflect the balance converted from Oracle.

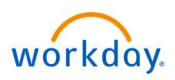

# How to Request a Return from Leave of Absence

> Click on the **Request Return from Leave of Absence** to request a return to work.

| Reque | st                                   |
|-------|--------------------------------------|
|       | Request Absence                      |
|       | Correct My Absence                   |
|       | Request Return from Leave of Absence |

- > Within the **Request Return from Leave of Absence**, select your return to work date.
- > Use **Drop files here** or **Select files** to attach any supporting documents.
- > Click Submit.

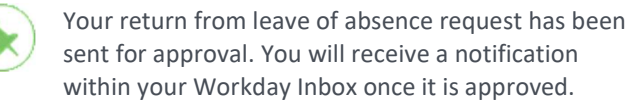

|                                                                                                    | Back at Work DD / MM / Y     | YYY 🖻                   |                                     |                               |
|----------------------------------------------------------------------------------------------------|------------------------------|-------------------------|-------------------------------------|-------------------------------|
| Absence                                                                                                    | s Returned From 1 item       |                         |                                     | <b>≣</b> ⊡ .                  |
| Select                                                                                                    | *Event                       | First Day of<br>Absence | Estimated<br>Last Day of<br>Absence | Actual Last Day of<br>Absence |
| <ul> <li>Image: A start of the start of the start of</li></ul> | Other LWOP (25-Aug-<br>2018) | 25/08/2018              | 30/08/2018                          |                               |
|                                                                                                    |                              |                         |                                     |                               |
|                                                                                                    |                              |                         |                                     |                               |
| Attach                                                                                                    | ments<br>Drop files here     |                         |                                     |                               |

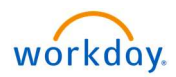

## Chapter 2: Manage Time-Off for Non-ESS Users

| ow to Request Time-Off                                                                                                    |                                                                                                    |
|----------------------------------------------------------------------------------------------------|----------------------------------------------------------------------------------------------------|
| > Click <b>Request Absence</b> to open the absence calendar.                                                                                                    | Absence                                                                                                    |
|                                                                                                    | Request Absence                                                                                                    |
|                                                                                                    | Correct My Absence<br>Request Return from Leave of Absence                                                                                                    |
|                                                                                                    |                                                                                                    |
| Click on the day(s) you wish to be absent, or click and<br>drag to select multiple days.<br>Did you know? You can also select an extended date<br>range by clicking on the Select Date Range button<br>then enter an extended date range. This is useful                                                                                                    | Absence Calendar<br>Jona Kaminski (Actions)<br>Click and drag on the calendar or select date range.                                                                                                    |
| <ul> <li>Click on the day(s) you wish to be absent, or click and drag to select multiple days.</li> <li>Did you know? You can also select an extended date range by clicking on the Select Date Range button then enter an extended date range. This is useful when entering an absence request that might extend into a different month or over a longer time period.</li> </ul>                                            | Absence Calendar<br>Jona Kaminski (Actions)<br>Click and drag on the calendar or select date range.<br>Select Date Range View Teams                                                                                                    |
| <ul> <li>Click on the day(s) you wish to be absent, or click and drag to select multiple days.</li> <li>Did you know? You can also select an extended date range by clicking on the Select Date Range button then enter an extended date range. This is useful when entering an absence request that might extend into a different month or over a longer time period.</li> <li>Click the Request Absence button.</li> </ul> | Absence Calendar<br>Jona Kaminski (Autore)<br>Click and drag on the calendar or select date range.<br>Select Date Range View Teams<br>July 2018 ~<br>Sun Mon Tue Wed Thu Fri                                                                                                    |
| <ul> <li>Click on the day(s) you wish to be absent, or click and drag to select multiple days.</li> <li>Did you know? You can also select an extended date range by clicking on the Select Date Range button then enter an extended date range. This is useful when entering an absence request that might extend into a different month or over a longer time period.</li> <li>Click the Request Absence button.</li> </ul> | Absence Calendar<br>Jona Kaminski (actions)         Click and drag on the calendar or select date range.         Select Date Range       View Teams         July 2018 >         Sun Mon Tue Wed Thu Fri         1       2       3       4       5       6                                                                                            |
| <ul> <li>Click on the day(s) you wish to be absent, or click and drag to select multiple days.</li> <li>Did you know? You can also select an extended date range by clicking on the Select Date Range button then enter an extended date range. This is useful when entering an absence request that might extend into a different month or over a longer time period.</li> <li>Click the Request Absence button.</li> </ul> | Absence Calendar<br>Jona Kaminski (action)         Click and drag on the calendar or select date range.         Select Date Range       View Teams         C       July 2018 ~         Sun       Mon       Tue       Wed       Thu       Fri         1       2       3       4       5       6         8       9       10       11       12       13 |
| <ul> <li>Click on the day(s) you wish to be absent, or click and drag to select multiple days.</li> <li>Did you know? You can also select an extended date range by clicking on the Select Date Range button then enter an extended date range. This is useful when entering an absence request that might extend into a different month or over a longer time period.</li> <li>Click the Request Absence button.</li> </ul> | Absence Calendar<br>Jona Kaminski (actions)Click and drag on the calendar or select date range.View TeamsSelect Date RangeView TeamsSelect Date RangeView TeamsSuly 2018 >SunMonTueWedThuFri1234568910111213151617181920                                                                                                    |
| <ul> <li>Click on the day(s) you wish to be absent, or click and drag to select multiple days.</li> <li>Did you know? You can also select an extended date range by clicking on the Select Date Range button then enter an extended date range. This is useful when entering an absence request that might extend into a different month or over a longer time period.</li> <li>Click the Request Absence button.</li> </ul> | Absence Calendar<br>Jona Kaminski (action)Click and drag on the calendar or select date range.Select Date RangeView TeamsCJuly 2018 ~SunMonTueWedThuFri1234568910111213151617181920222324252627                                                                                                    |

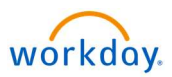

| <ul> <li>Select your Absence Type in the pop-up window. You can select:         <ul> <li>LWOP absence: an unpaid leave of absence e.g. sick leave, paternity leave</li> <li>DISP absence: a leave for a Disability Income Security Program</li> <li>Other Absence Types: a paid leave e.g. bereavement, vacation, vacation carryover, payouts</li> </ul> </li> <li>The number of days you requested automatically displays on the button to help confirm your request. This is where you will be able to select the Type of Absence requested.</li> <li>Click Next to display the Request Absence page listing the requested time off.</li> </ul> | Select Absence Type   When   Monday, July 9, 2018 - Tuesday, July 10, 2018   Type   Image: Image: Ima |
|----------------------------------------------------------------------------------------------------|----------------------------------------------------------------------------------------------------|
| <ul> <li>Now that you have entered the number of days, you must enter the number of hours for each day. Click Edit Quantity per Day.</li> <li>You need to enter the number of hours you are absent per day. The total number varies per your role.</li> </ul>                                                                                                    | Request Absence       ?         Jona Kaminski (Actors)         Total 0 hours - DISP (100%) (Intermittent)         Request 1 item         Quantity per Day         P (100%) (Intermittent)         0 hours         0 hours         0 hours         0 hours         Edit Quantity per Day         (Intermittent)         0 hours         0 hours         (Intermittent)                                                                                                    |

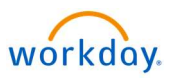

- > Enter the number of hours for each day or use the **Update All Quantities** field to update all fields.
- > Click **Done** to confirm your entries.

|                       |                   |                  | 16 hours - DISP (100%) (Intermittent<br>Tota |
|-----------------------|-------------------|------------------|----------------------------------------------|
| Update All Quantities | 8                 |                  |                                              |
|                       | 2 items           |                  |                                              |
|                       | Date              | Quantity per Day | Comments                                     |
|                       | Mon, Jul 9, 2018  | 8                | <u>^</u>                                     |
|                       | Tue, Jul 10, 2018 | 8                | ~                                            |
|                       | <                 |                  | >                                            |

- Depending on your absence type, you may need to upload supporting documents. Use Drop files here or Select files to attach the documents.
- > Click Submit.

Your absence request has been sent for approval. You will receive a notification within your Workday Inbox once it is approved.

You can also click on the event on your calendar, click on the absence event, and click on the Process tab. This allows you to see who your request is awaiting action with.

| E | Drop files here |  |
|---|-----------------|--|
|   | or              |  |
|   | Select files    |  |
|   |                 |  |
|   |                 |  |

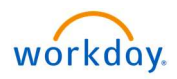

### How to Request a Time Off Correction

> Under Request, click Correct My Absence.

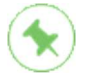

You can correct Time Off requests but not Leave of Absence requests.

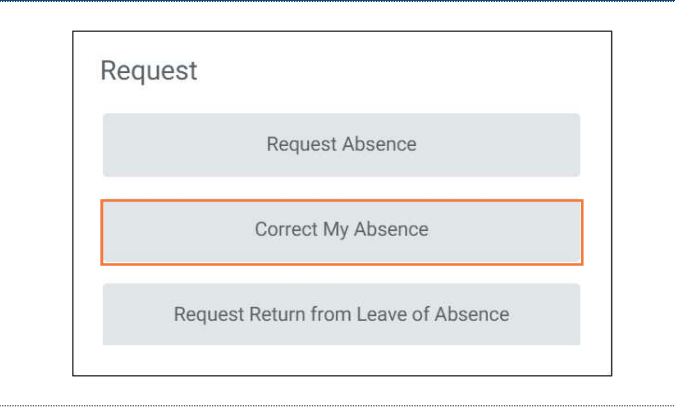

- > You will be redirected to the **Absence Calendar**.
- > Within the **Absence Calendar**, double click the absence you wish to correct to display the Details window.

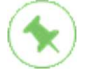

If the absence has not been approved, you can click **Cancel this Request** then re-enter your request.

| Sunday | Monday              | Tuesday | Wednesday | Thursday | Friday | Saturday |
|--------|---------------------|---------|-----------|----------|--------|----------|
| 30     | 1<br>Vacation       | 2       | 3         | 4        | 5      | 6        |
| 7      | 8<br>Thanksgiving I | 9       | 10        | 11       | 12     | 13       |
| 14     | 15                  | 16      | 17        | 18       | 19     | 20       |
| 21     | 22                  | 23      | 24        | 25       | 26     | 27       |

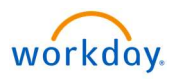

- If the request was approved, the Correct Absence screen displays. You can correct the type of absence and / or quantity of hours for an absence.
- > Within the details, enter a reason for the change within the comment box.
- Click Submit. Your request is now submitted for approval by your Manager.
- > Click Done.

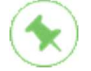

You can also update your time entry using your mobile device. Refer to Using Workday for Mobile for details on how to download and navigate the application.

| otal       |                                               | sence                          | (Un Lea  | IVE) Actions |
|------------|-----------------------------------------------|--------------------------------|----------|--------------|
| Hours      |                                               |                                |          |              |
| Monday,    | October 1,                                    | 2018                           |          |              |
| Select Al  |                                               | 1 selected                     |          |              |
| Correct    | 1 item                                        |                                |          | 6            |
|            |                                               |                                |          |              |
| Θ          |                                               | Monday, October 1, 2018        | Vacation | 8 Hours      |
| Туре       | *                                             | × Vacation                     | IE       |              |
| Quantity   | per Day                                       | 8                              |          |              |
| Unit of Ti | me                                            | Hours                          |          |              |
| Commen     | t                                             |                                |          |              |
|            |                                               |                                |          |              |
| > D        | etails                                        |                                |          |              |
| > D        | etails                                        |                                |          |              |
| > D        | etails                                        |                                |          |              |
| > D        | etails                                        | comment                        |          |              |
| > D        | etails                                        | comment                        |          |              |
| > D        | etails<br>enter your o                        | comment                        |          |              |
| > D        | etails<br>enter your o                        | zomment                        |          |              |
| > D        | etails<br>enter your o<br>nents<br>Drop       | somment<br>files here          |          |              |
| > D        | etails<br>enter your o<br>nents<br>Drop       | files here                     |          |              |
| > D        | etails<br>enter your o<br>nents<br>Drop<br>Se | files here<br>or<br>lect files |          |              |
| > D        | etails<br>enter your c<br>nents<br>Drop<br>Se | files here<br>or<br>lect files |          |              |
| > D        | etails<br>enter your o<br>nents<br>Drop<br>Se | files here<br>or<br>lect files |          |              |
| > D        | etails<br>enter your o<br>nents<br>Drop<br>Se | files here<br>or<br>lect files |          |              |